# ةعومجم ةرادإ لوكوتورب ىلع لفطتلا نيوكت ثبلا عمتسم فاشتكا وأ (IGMP) تنرتنإلا ام لوحم ىلع (MLD) ددعتملا

### فدەلا

لوكوتورب نيكمت دنع IGMP مجوم نيب ةلدابتملا IGMP لئاسر فشتكي ەنإف ،IGMP لوكوتورب نيكمت دنع دييقت ىلع لمعي لودج ىلع ظفاحي مث .تاەجاولاب ةقفرملا ددعتملا ثبلا تافيضمو جاتحت يتلا ءازجألا ىلإ يكيمانيد لكشب اەەيجوت ةداعإو IPv4 ل ددعتملا ثبلا رورم ةكرح .اەلابقتسا ىلإ

ا نيوكتل ةيساسأ تابلطتم يه ةيلاتا تانيوكتلا IGMP.

- 1. تېرەاظلا قېلحملا ققطنملا قكبش نيوكت.
- .ددعتملا ثبلل Bridge ةيفصت نيكمت .

نيكمت متي امدنع MLD، مجوم نيب ةلدابتملا MLD لئاسر فشكي ەنإف MLD، نيكمت متي امدنع دييقت ىلع لمعي لودج ىلع ظفاحي مث .تاەجاولاب ةقفرملا ددعتملا ثبلا تافيضمو يتلا ذفانملا ىلإ يكيمانيد لكشب ەەيجوت ةداعاو IPv6 ل ددعتملا ثبلا رورم ةكرح مەلابقتسإ ىلإ جاتحت.

### قيبطتلل ةلباقلا ةزهجألا

- Sx250 sery
- Sx350 Series
- SG350X Series
- Sx550X Series

## جماربلا رادصإ

• 2.2.0.66

### IGMP لوكوتورب ىلع لفطتلا نيوكت

ثبا رتخاو بيولا يل قدنتسملا ةدعاسملا ةادألا يل لوخدلا ليجستب مق 1. ةوطخلا التخاو بيول يل الماي التقامي التقامي القام الماي الماي الماي الماي الماي الماي الماي الماي الماي الماي الماي الماي الماي الماي الماي الماي الماي الم

| Getting Started                                                                                                    |
|----------------------------------------------------------------------------------------------------|
| Dashboard                                                                                                    |
| Configuration Wizards                                                                                                    |
| Search                                                                                                    |
| <ul> <li>Status and Statistics</li> </ul>                                                                                                    |
| <ul> <li>Administration</li> </ul>                                                                                                    |
| <ul> <li>Port Management</li> </ul>                                                                                                    |
| <ul> <li>Smartport</li> </ul>                                                                                                    |
| VLAN Management                                                                                                    |
| Spanning Tree                                                                                                    |
| MAC Address Tables                                                                                                    |
| - Multicast                                                                                                    |
| Properties                                                                                                    |
| MAC Group Address                                                                                                    |
| IP Multicast Group Address                                                                                                    |
| <ul> <li>IPv4 Multicast Configuration</li> </ul>                                                                                                    |
| ICMD Propring                                                                                                    |
| IGWP Shooping                                                                                                    |
| IGMP Interface Settings                                                                                                    |
| IGMP Interface Settings<br>IGMP VLAN Settings                                                                                                    |
| IGMP Interface Settings<br>IGMP VLAN Settings<br>IGMP Proxy                                                                                                    |
| IGMP Interface Settings<br>IGMP VLAN Settings<br>IGMP Proxy<br>IPv6 Multicast Configuration                                                                                                    |
| IGMP Interface Settings<br>IGMP VLAN Settings<br>IGMP Proxy<br>IPv6 Multicast Configuration<br>MLD Snooping                                                                                                    |
| IGMP Interface Settings<br>IGMP VLAN Settings<br>IGMP Proxy<br>IPv6 Multicast Configuration<br>MLD Snooping<br>MLD Interface Settings                                                                                                    |
| IGMP Interface Settings<br>IGMP VLAN Settings<br>IGMP Proxy<br>▼ IPv6 Multicast Configuration<br>MLD Snooping<br>MLD Interface Settings<br>MLD VLAN Settings                                                                                                    |
| IGMP Interface Settings<br>IGMP VLAN Settings<br>IGMP Proxy<br>▼ IPv6 Multicast Configuration<br>MLD Snooping<br>MLD Interface Settings<br>MLD VLAN Settings<br>MLD Proxy                                                                                                    |
| IGMP Shooping<br>IGMP Interface Settings<br>IGMP VLAN Settings<br>IGMP Proxy<br>IPv6 Multicast Configuration<br>MLD Snooping<br>MLD Interface Settings<br>MLD VLAN Settings<br>MLD VLAN Settings<br>MLD Proxy<br>IGMP/MLD Snooping IP Multicast Group                                                                                                    |
| IGMP Shooping<br>IGMP Interface Settings<br>IGMP VLAN Settings<br>IGMP Proxy<br>IPv6 Multicast Configuration<br>MLD Snooping<br>MLD Interface Settings<br>MLD VLAN Settings<br>MLD VLAN Settings<br>MLD Proxy<br>IGMP/MLD Snooping IP Multicast Group<br>Multicast Router Port                                                                                                    |
| IGMP Shooping<br>IGMP Interface Settings<br>IGMP VLAN Settings<br>IGMP Proxy<br>IPv6 Multicast Configuration<br>MLD Snooping<br>MLD Interface Settings<br>MLD VLAN Settings<br>MLD VLAN Settings<br>MLD Proxy<br>IGMP/MLD Snooping IP Multicast Group<br>Multicast Router Port<br>Forward All                                                                                                   |
| IGMP Shooping<br>IGMP Interface Settings<br>IGMP VLAN Settings<br>IGMP Proxy<br>IPv6 Multicast Configuration<br>MLD Snooping<br>MLD Interface Settings<br>MLD VLAN Settings<br>MLD VLAN Settings<br>MLD Proxy<br>IGMP/MLD Snooping IP Multicast Group<br>Multicast Router Port<br>Forward All<br>Unregistered Multicast                                                                         |
| IGMP Shooping<br>IGMP Interface Settings<br>IGMP VLAN Settings<br>IGMP Proxy<br>IPv6 Multicast Configuration<br>MLD Snooping<br>MLD Interface Settings<br>MLD VLAN Settings<br>MLD VLAN Settings<br>MLD Proxy<br>IGMP/MLD Snooping IP Multicast Group<br>Multicast Router Port<br>Forward All<br>Unregistered Multicast<br>IP Configuration                                                     |
| IGMP Shooping<br>IGMP Interface Settings<br>IGMP VLAN Settings<br>IGMP Proxy<br>IPv6 Multicast Configuration<br>MLD Snooping<br>MLD Interface Settings<br>MLD VLAN Settings<br>MLD VLAN Settings<br>MLD Proxy<br>IGMP/MLD Snooping IP Multicast Group<br>Multicast Router Port<br>Forward All<br>Unregistered Multicast<br>IP Configuration<br>Security                                         |
| IGMP Shooping<br>IGMP Interface Settings<br>IGMP VLAN Settings<br>IGMP Proxy<br>IPv6 Multicast Configuration<br>MLD Snooping<br>MLD Interface Settings<br>MLD VLAN Settings<br>MLD VLAN Settings<br>MLD Proxy<br>IGMP/MLD Snooping IP Multicast Group<br>Multicast Router Port<br>Forward All<br>Unregistered Multicast<br>IP Configuration<br>Security<br>Access Control                       |
| IGMP Shooping<br>IGMP Interface Settings<br>IGMP VLAN Settings<br>IGMP Proxy<br>IPv6 Multicast Configuration<br>MLD Snooping<br>MLD Interface Settings<br>MLD VLAN Settings<br>MLD VLAN Settings<br>MLD Proxy<br>IGMP/MLD Snooping IP Multicast Group<br>Multicast Router Port<br>Forward All<br>Unregistered Multicast<br>IP Configuration<br>Security<br>Access Control<br>Quality of Service |

تنكم امدنع .IGMP لوكوتورب ىلع لفطتلا ةلاحل نيكمت رايتخالاا ةناخ ددح .2 ةوطخلا نأ بلط فيضم يأ تددح عيطتسي رورم ةكرح ةكبش بقاري ةادألاا ،ماع لكشب ةمس اذه .رورم ةكرح multicast ملتسي

| IGMP Snooping                                                                                                    |
|----------------------------------------------------------------------------------------------------|
| IGMP Snooping is only operational when Bridge Multicast Filtering is enabled. Bridge Multicast Filtering is currently enabled. |
| IGMP Snooping Status Enable                                                                                                    |
| Apply Cancel IGMP Snooping IP Multicast Group                                                                                  |

#### ملعتسم نيكمتل IGMP ملعتسم ةلاح نيكمت رايتخالا ةناخ ددح (يرايتخإ) .3 ةوطخلا IGMP.

| IGMP Snooping                                 |
|-----------------------------------------------|
| IGMP Shooping Status:                         |
| IGMP Querier Status:                          |
| Apply Cancel IGMP Snooping IP Multicast Group |

#### **قبطي** ةقطقط .4 ةوطخلا.

| MLD Snooping<br>MLD Snooping is only operational when Bridge Multicast Filtering is enabled. Bridge Multicast Filtering is currently enabled. |
|----------------------------------------------------------------------------------------------------|
| MLD Snooping Status: C Enable<br>MLD Querier Status: C Enable                                                                                 |
| Apply Cancel MLD Snooping IP Multicast Group                                                                                                  |

فرعم عم قفاوتملا ويدارلا رز رقنا ،IGMP لوكوتورب ىلع لفطتلا لودج تحت .5 ةوطخلا لوكوتورب ىلع لفطتلا لودج يف VLAN ةكبش

|   | IGMP Snooping Table |           |         |                |             |               |           |               |                |             |              |              |            |
|---|---------------------|-----------|---------|----------------|-------------|---------------|-----------|---------------|----------------|-------------|--------------|--------------|------------|
|   |                     | Entry No. | VLAN ID | IGMP Snooping  | Status      | MRouter Ports | Immediate | Last Member   | IGMP Querier S | tatus       | IGMP Querier | IGMP Querier | Querier    |
| 4 | -                   |           |         | Administrative | Operational | Auto Learn    | Leave     | Query Counter | Administrative | Operational | Election     | Version      | IP Address |
| ( | •                   | 1         |         |                |             |               |           |               |                |             |              |              |            |
| N | -                   | 2         | 4       | Disabled       | Disabled    | Enabled       | Disabled  | 2             | Disabled       | Disabled    | Enabled      | V2           |            |
| 1 | Copy Settings Edit  |           |         |                |             |               |           |               |                |             |              |              |            |

#### **ريرحت** قوف رقنا .6 ةوطخلا.

| IG            | IGMP Snooping Table |                                  |                |               |            |             |                     |                |              |              |         |            |
|---------------|---------------------|----------------------------------|----------------|---------------|------------|-------------|---------------------|----------------|--------------|--------------|---------|------------|
|               | Entry No.           | No. VLAN ID IGMP Snooping Status |                | MRouter Ports | Immediate  | Last Member | IGMP Querier Status |                | IGMP Querier | IGMP Querier | Querier |            |
|               |                     |                                  | Administrative | Operational   | Auto Learn | Leave       | Query Counter       | Administrative | Operational  | Election     | Version | IP Address |
| ۰             |                     |                                  | Disabled       | Disabled      | Enabled    | Disabled    |                     | Disabled       | Disabled     | Enabled      |         |            |
| 0             | 2                   | 4                                | Disabled       | Disabled      | Enabled    | Disabled    | 2                   | Disabled       | Disabled     | Enabled      | v2      |            |
| Copy Settings |                     | Edt.                             |                |               |            |             |                     |                |              |              |         |            |

.بناج ىلإ ناليم ةمئاق VLAN id لا نم بغر ب VLAN لا ترتخأ .7 ةوطخلا

| VLAN ID:<br>IGMP Snooping Status:<br>MRouter Ports Auto Learn:<br>Immediate Leave:                    | I ▼<br>Enable<br>Enable<br>Enable                                                                                 |
|----------------------------------------------------------------------------------------------------|----------------------------------------------------------------------------------------------------|
| Last Member Query Counter:                                                                            | Use Query Robustness (2)     User Defined (Range: 1 - 7)                                                          |
| IGMP Querier Status:<br>IGMP Querier Election:<br>IGMP Querier Version:<br>Querier Source IP Address: | <ul> <li>Enable</li> <li>Enable</li> <li>v2<br/>v3</li> <li>Auto</li> <li>User Defined 192.168.1.104 ▼</li> </ul> |
| Apply Close                                                                                           |                                                                                                    |

ديدحتل IGMP لوكوتورب ىلع لفطتلا ةلاحل نيكمت رايتخالاا ةناخ ددح .8 ةوطخلا ثبلا رورم ةكرح لاسرا تبلط يتلا ةراتخملا VLAN ةكبش نمض ةفيضملا تائيبلا ىلع لفطتلا ةلاح لقح يف IGMP لوكوتورب ىلع لفطتلا ةلاح ضرع متي .ددعتملا يليغشتلا IGMP لوكوتورب

| VLAN ID:<br>IGMP Snooping Status:<br>MRouter Ports Auto Learn: | 1 •<br>Enable<br>Enable                                            |                |
|----------------------------------------------------------------|--------------------------------------------------------------------|----------------|
| Immediate Leave:<br>Last Member Query Counter:                 | <ul> <li>Enable</li> <li>Use Query Robustness (2)</li> </ul>       |                |
|                                                                | User Defined                                                       | (Range: 1 - 7) |
| IGMP Querier Status:                                           | Enable                                                             |                |
| IGMP Querier Election:                                         | Enable                                                             |                |
| IGMP Querier Version:                                          | <ul> <li>v2</li> <li>v3</li> </ul>                                 |                |
| Querier Source IP Address:                                     | <ul> <li>● Auto</li> <li>○ User Defined 192.168.1.104 ▼</li> </ul> |                |
| Apply Close                                                    |                                                                    |                |

،ايئاقلت ةلصتملا ذفانملا ةفرعمب ددعتملا ثبلا مجومل حامسلل (يرايتخإ) .9 ةوطخلا ذفانم ىلع يئاقلتلا فرعتلل نيكمت رايتخالا ةناخ ددح MRexternal.

| VLAN ID:                   | 1 •                                                                               |
|----------------------------|-----------------------------------------------------------------------------------|
| IGMP Snooping Status:      | Enable                                                                            |
| MRouter Ports Auto Learn:  | Enable                                                                            |
| Immediate Leave:           | Enable                                                                            |
| Last Member Query Counter: | <ul> <li>Use Query Robustness (2)</li> <li>User Defined (Range: 1 - 7)</li> </ul> |
| IGMP Querier Status:       | Enable                                                                            |
| IGMP Querier Election:     | Enable                                                                            |
| IGMP Querier Version:      | <ul> <li>v2</li> <li>v3</li> </ul>                                                |
| Querier Source IP Address: | <ul> <li>● Auto</li> <li>● User Defined 192.168.1.104 ▼</li> </ul>                |
| Apply Close                |                                                                                   |

يتلا MLD رورم ةكرح رظحل لوحملا هقرغتسي يذلا تقولا ليلقتل (يرايتخإ) .10 ةوطخلا ةيروفلا ةزاجإلل نيكمت رايتخالا ةناخ ددح ،هب صاخلا وضعلا ذفنم يلإ يمتنت ال.

| VLAN ID:<br>IGMP Snooping Status:<br>MRouter Ports Auto Learn:<br>Immediate Leave:<br>Last Member Query Counter: | <ul> <li>1 ▼</li> <li>✓ Enable</li> <li>✓ Enable</li> <li>● Enable</li> <li>● Use Query Robustness (2)</li> </ul> |
|----------------------------------------------------------------------------------------------------|----------------------------------------------------------------------------------------------------|
|                                                                                                    | O User Defined (Range: 1 - 7)                                                                                     |
| IGMP Querier Status:<br>IGMP Querier Election:<br>IGMP Querier Version:                                          | <ul> <li>Enable</li> <li>Enable</li> <li>v2</li> <li>v2</li> </ul>                                                |
| Querier Source IP Address:                                                                                       | <ul> <li>V3</li> <li>● Auto</li> <li>● User Defined 192.168.1.104 ▼</li> </ul>                                    |
| Apply Close                                                                                                    |                                                                                                    |

حاتفملا نأ ينمزلا لصافلا وه .وضعلا نع مالعتسالل دادع رخآ نييعت 11 ةوطخلا 25500 و 100 نيب تقولا حوارتيو .صاخ ةلاسر ةعومجم نم ةباجتسا ملتسي نأ رظتني ةيناث يللم 1000 وه يضارتفالا. ةيناث يللم.

ىلا قيلخادلا ةرابعلا لوكوتورب ةناتم ريغتم طبضي — (2) مالعتسالا ةناتم مدختساً 2. يه قيضارتفالا ةميقلا .ملعتسمك زاهجلا اذه رايتخا مت اذا قيضارتفالاا ةميقلا

ددع لخدأو مدختسملا لبق نم فرعملا ويدارلا رز رتخأ — مدختسملا لبق نم فرعم يأ دوجو مدع زامجلا ضرتفي نأ لبق اهلاسراٍ مت يتلا ةددحملا IGMP ةعومجم تامالعتسا ىلإ 1 نم ةميق يأ لاخدإ كنكمي .ملعتسمك زاهجلا رايتخإ مت اذإ ،ةعومجملل نيرخآ ءاضعأ 7.

لمعلاب زاهجلا اذهل حامسلل "IGMP ملعتسم ةلاح" رايتخالا ةناخ ددح (يرايتخإ) .12 ةوطخلا دعت يتلا ةكبشلا ةزهجأ فاشتكال مالعتسا لئاسر ملعتسملا لسري .ملعتسمك ةنيعم ددعتم ثب ةعومجم يف ءاضعأ.

| VLAN ID:                   | 1 •                                                            |
|----------------------------|----------------------------------------------------------------|
| IGMP Snooping Status:      | Enable                                                         |
| MRouter Ports Auto Learn:  | Enable                                                         |
| Immediate Leave:           | Enable                                                         |
| Last Member Query Counter: | Use Query Robustness (2)     User Defined (Range: 1 - 7)       |
| IGMP Querier Status:       | Enable                                                         |
| IGMP Querier Election:     | Enable                                                         |
| IGMP Querier Version:      | <ul> <li>v2</li> <li>v3</li> </ul>                             |
| Querier Source IP Address: | <ul> <li>Auto</li> <li>User Defined 192.168.1.104 *</li> </ul> |
| Apply Close                |                                                                |

ملعتسمك زاهجلا اذه رايتخال "IGMP ملعتسم" رايتخالا ةناخ ددح (يرايتخإ) .13 ةوطخلا . قكبشلا يف طقف دحاو IGMP ملعتسم كانه نوكي نأ نكمي.

| VLAN ID:                   | 1 •                                                                               |
|----------------------------|-----------------------------------------------------------------------------------|
| IGMP Snooping Status:      | Enable                                                                            |
| MRouter Ports Auto Learn:  | Enable                                                                            |
| Immediate Leave:           | Enable                                                                            |
| Last Member Query Counter: | <ul> <li>Use Query Robustness (2)</li> <li>User Defined (Range: 1 - 7)</li> </ul> |
| IGMP Querier Status:       | Enable                                                                            |
| IGMP Querier Election:     | Enable                                                                            |
| IGMP Querier Version:      | ● v2<br>● v3                                                                      |
| Querier Source IP Address: | <ul> <li>● Auto</li> <li>● User Defined 192.168.1.104 ▼</li> </ul>                |
| Apply Close                |                                                                                   |

ملعتسم زاهجلا حبصأ اذا مدختسملا IGMP ملعتسم رادصا رتخأ (يرايتخإ) .14 ةوطخلا زجني نأ VLAN لا يف ديدخت جاحسم multicast وأ/و حاتفم كانه نإ v3 ةقطقط .ابختنم ip multicast forwarding.

نأب ةيوضعلا مالعتساب حمسي وهو .2 رادصإلا رايتخإ متي ،لاثملا اذه يف **:ةظحالم** عيمج ديدحتل "ماعلا ةيوضعلا مالعتسا" مادختسا متي .ةعومجملاب اصاخو اماع نوكي مالعتسا مادختسإ متي .تاطحملاب اهيف كارتشالا متي يتلا ددعتملا ثبلا تاعومجم .ةنيعم ةعومجمل كرتشم كانه ناك اذإ ام ديدحتل ةعومجمب صاخ ةيوضع

| VLAN ID:                   | 1 •                                                            |
|----------------------------|----------------------------------------------------------------|
| IGMP Snooping Status:      | Enable                                                         |
| MRouter Ports Auto Learn:  | Enable                                                         |
| Immediate Leave:           | Enable                                                         |
| Last Member Query Counter: | Use Query Robustness (2)     User Defined (Range: 1 - 7)       |
| IGMP Querier Status:       | Enable                                                         |
| IGMP Querier Election:     | Enable                                                         |
| IGMP Querier Version:      | v2<br>v3                                                       |
| Querier Source IP Address: | <ul> <li>Auto</li> <li>User Defined 192.168.1.104 *</li> </ul> |
| Apply Close                |                                                                |

ملعتسملل IP ناونع ضرعي .IGMP ملعتسم ردصمل IP ناونع نييعت .15 ةوطخلا بختنملا.

ملعتسملاب صاخلا ردصملا IP ناونع ايئاقلت ددحي - يئاقلت.

ملعتسملاب صاخلا IP ناونع رايتخاب كل حمسي - مدختسملا لبق نم فرعم.

يئاقلت" رايتخإ متي ،لاثملا اذه يف **:ةظحالم**".

| VLAN ID:<br>IGMP Snooping Status:<br>MRouter Ports Auto Learn:<br>Immediate Leave:                    | 1 ▼<br>✓ Enable<br>✓ Enable<br>Enable                                                                                  |
|----------------------------------------------------------------------------------------------------|----------------------------------------------------------------------------------------------------|
| Last Member Query Counter:                                                                            | Use Query Robustness (2)                                                                                               |
|                                                                                                    | User Defined (Range: 1 - 7)                                                                                            |
| IGMP Querier Status:<br>IGMP Querier Election:<br>IGMP Querier Version:<br>Querier Source IP Address: | <ul> <li>Enable</li> <li>Enable</li> <li>v2</li> <li>v3</li> <li>Auto</li> <li>User Defined 192.168.1.104 ▼</li> </ul> |
| Apply Close                                                                                           |                                                                                                    |

#### .**قبطي** ةقطقط .16 ةوطخلا

| VLAN ID:                   | 1 •                                                                |
|----------------------------|--------------------------------------------------------------------|
| IGMP Snooping Status:      | Enable                                                             |
| MRouter Ports Auto Learn:  | Enable                                                             |
| Immediate Leave:           | Enable                                                             |
| Last Member Query Counter: | Use Query Robustness (2)     User Defined (Range: 1 - 7)           |
| IGMP Querier Status:       | Enable                                                             |
| IGMP Querier Election:     | Enable                                                             |
| IGMP Querier Version:      | <ul> <li>v2</li> <li>v3</li> </ul>                                 |
| Querier Source IP Address: | <ul> <li>● Auto</li> <li>○ User Defined 192.168.1.104 ▼</li> </ul> |
| Apply Close                |                                                                    |

تاعومجم ةرادإ لوكوتورب ىلع لفطتلا نيوكت نم نآلا تيەتنا دق نوكت نأ بجي تنرتنإلا (IGMP).

### MLD ىلع لفطتلا نيوكت

تارايخ رتخاو بيولا ىلا ةدنتسملا ةدعاسملا ةادألا ىلا لوخدلا ليجستب مق 1 ةوطخلا رسيألا يولعلا عزجلا يف ضرعلا عضول ةلدسنملا ةمئاقلا يف **ةمدقتم**.

| cisco | Language: | English 🔻 | Display Mode: | Basic 🔻  | Logout About | Help |
|-------|-----------|-----------|---------------|----------|--------------|------|
|       |           |           |               | Basic    |              | 0    |
|       |           |           |               | Advanced |              |      |

#### .MLD عالطتسإ < IPv6 ل ددعتملا ثبلا نيوكت < ددعتملا ثبلا رتخأ .2 ةوطخلا

| Getting Started                                                                                                    |
|----------------------------------------------------------------------------------------------------|
| Dashboard                                                                                                    |
| Configuration Wizards                                                                                                    |
| Search                                                                                                    |
| <ul> <li>Status and Statistics</li> </ul>                                                                                                    |
| <ul> <li>Administration</li> </ul>                                                                                                    |
| <ul> <li>Port Management</li> </ul>                                                                                                    |
| <ul> <li>Smartport</li> </ul>                                                                                                    |
| <ul> <li>VLAN Management</li> </ul>                                                                                                    |
| <ul> <li>Spanning Tree</li> </ul>                                                                                                    |
| MAC Address Tables                                                                                                    |
| ✓ Multicast                                                                                                    |
| Properties                                                                                                    |
| MAC Group Address                                                                                                    |
| IP Multicast Group Address                                                                                                    |
| in managast oroup nadress                                                                                                    |
| ► IPv4 Multicast Configuration                                                                                                    |
| IPv4 Multicast Configuration     IPv6 Multicast Configuration                                                                                                    |
| <ul> <li>► IPv4 Multicast Configuration</li> <li>▼ IPv6 Multicast Configuration</li> <li>MLD Snooping</li> </ul>                                                                                                    |
| <ul> <li>► IPv4 Multicast Configuration</li> <li>▼ IPv6 Multicast Configuration</li> <li>MLD Snooping<br/>MLD Interface Settings</li> </ul>                                                                                                    |
| <ul> <li>► IPv4 Multicast Configuration</li> <li>▼ IPv6 Multicast Configuration</li> <li>MLD Snooping</li> <li>MLD Interface Settings</li> <li>MLD VLAN Settings</li> </ul>                                                                                                    |
| <ul> <li>IPv4 Multicast Configuration</li> <li>IPv6 Multicast Configuration</li> <li>MLD Snooping<br/>MLD Interface Settings<br/>MLD VLAN Settings<br/>MLD Proxy</li> </ul>                                                                                                    |
| <ul> <li>IPv4 Multicast Configuration</li> <li>IPv6 Multicast Configuration</li> <li>MLD Snooping</li> <li>MLD Interface Settings</li> <li>MLD VLAN Settings</li> <li>MLD Proxy</li> <li>IGMP/MLD Snooping IP Multicast Group</li> </ul>                                                                                                    |
| <ul> <li>IPv4 Multicast Configuration</li> <li>IPv6 Multicast Configuration</li> <li>MLD Snooping<br/>MLD Interface Settings<br/>MLD VLAN Settings<br/>MLD Proxy<br/>IGMP/MLD Snooping IP Multicast Group<br/>Multicast Router Port</li> </ul>                                                                                                    |
| <ul> <li>IPv4 Multicast Configuration</li> <li>IPv6 Multicast Configuration</li> <li>MLD Snooping<br/>MLD Interface Settings<br/>MLD VLAN Settings<br/>MLD Proxy</li> <li>IGMP/MLD Snooping IP Multicast Group<br/>Multicast Router Port<br/>Forward All</li> </ul>                                                                                                    |
| <ul> <li>IPv4 Multicast Configuration</li> <li>IPv6 Multicast Configuration</li> <li>MLD Snooping<br/>MLD Interface Settings<br/>MLD VLAN Settings<br/>MLD Proxy<br/>IGMP/MLD Snooping IP Multicast Group<br/>Multicast Router Port<br/>Forward All<br/>Unregistered Multicast</li> </ul>                                                                                                 |
| <ul> <li>IPv4 Multicast Configuration</li> <li>IPv6 Multicast Configuration</li> <li>MLD Snooping<br/>MLD Interface Settings<br/>MLD VLAN Settings<br/>MLD Proxy<br/>IGMP/MLD Snooping IP Multicast Group<br/>Multicast Router Port<br/>Forward All<br/>Unregistered Multicast</li> <li>IP Configuration</li> </ul>                                                                       |
| <ul> <li>IPv4 Multicast Configuration</li> <li>IPv6 Multicast Configuration</li> <li>MLD Snooping<br/>MLD Interface Settings<br/>MLD VLAN Settings<br/>MLD Proxy<br/>IGMP/MLD Snooping IP Multicast Group<br/>Multicast Router Port<br/>Forward All<br/>Unregistered Multicast</li> <li>IP Configuration</li> <li>Security</li> </ul>                                                     |
| <ul> <li>IPv4 Multicast Configuration</li> <li>IPv6 Multicast Configuration</li> <li>MLD Snooping<br/>MLD Interface Settings<br/>MLD VLAN Settings<br/>MLD Proxy<br/>IGMP/MLD Snooping IP Multicast Group<br/>Multicast Router Port<br/>Forward All<br/>Unregistered Multicast</li> <li>IP Configuration</li> <li>Security</li> <li>Access Control</li> </ul>                             |
| <ul> <li>IPv4 Multicast Configuration</li> <li>IPv6 Multicast Configuration</li> <li>MLD Snooping<br/>MLD Interface Settings<br/>MLD VLAN Settings<br/>MLD Proxy<br/>IGMP/MLD Snooping IP Multicast Group<br/>Multicast Router Port<br/>Forward All<br/>Unregistered Multicast</li> <li>IP Configuration</li> <li>Security</li> <li>Access Control</li> <li>Quality of Service</li> </ul> |

لكشب لفطتي تنكم MLD امدنع .MLD ىلع لفطتلا ةلاحل رايتخالاا ةناخ ددح .3 ةوطخلا multicast ملتسي نأ بلط فيضم يأ تددح عيطتسي رورم ةكرح ةكبش بقاري ةادألاا ،ماع multicast رسج و لفطتي MLD ءاوس دح ىلع نإ طقف MLD لفطتي ةادألاا زجني .رورم ةكرح .تنكم ناك يفصيي

ايلاح ددعتملا ثبل Bridge ةيفصت نيكمت متي ،ويرانيسلا اذه يف **:ةظحالم** 

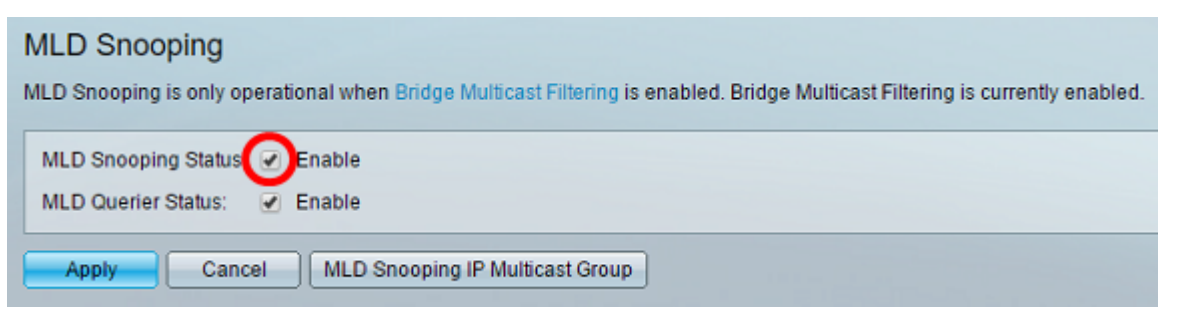

MLD. ملعتسم نيكمتل "MLD ملعتسم ةلاح" رايتخالا ةناخ ددح .4 ةوطخلا

| MLD Snooping<br>MLD Snooping is only operational when Bridge Multicast Filtering is enabled. Bridge Multicast Filtering is currently enabled. |
|----------------------------------------------------------------------------------------------------|
| MLD Snooping Status:  Enable MLD Querier Status:                                                                                              |
| Apply Cancel MLD Snooping IP Multicast Group                                                                                                  |

#### .**قبطي** ةقطقط .5 ةوطخلا

| MLD Snooping<br>MLD Snooping is only operational when Bridge Multicast Filtering is enabled. Bridge Multicast Filtering is currently enabled. |
|----------------------------------------------------------------------------------------------------|
| MLD Snooping Status: C Enable<br>MLD Querier Status: C Enable                                                                                 |
| Apply Cancel MLD Snooping IP Multicast Group                                                                                                  |

.ةلواط لفطتي MLD لا ىلع VLAN id لا ىلإ لثامي رز radio لا تقطقط .6 ةوطخلا

| MLD Snooping Table |           |         |                |             |               |           |               |                |             |             |             |
|--------------------|-----------|---------|----------------|-------------|---------------|-----------|---------------|----------------|-------------|-------------|-------------|
|                    | Entry No. | VLAN ID | MLD Snooping   | Status      | MRouter Ports | Immediate | Last Member   | MLD Querier St | atus        | MLD Querier | MLD Querier |
|                    |           |         | Administrative | Operational | Auto Learn    | Leave     | Query Counter | Administrative | Operational | Election    | Version     |
| •                  | 1         | 1       | Disabled       | Disabled    | Enabled       | Disabled  | 2             | Disabled       | Disabled    | Enabled     | v1          |
| 0                  | 2         | 4       | Disabled       | Disabled    | Enabled       | Disabled  | 2             | Disabled       | Disabled    | Enabled     | v1          |
|                    | Copy Set  | tings   | Edit           | )           |               |           |               |                |             |             |             |

#### .**ريرحت** قوف رقنا .7 ةوطخلا

| MLD Snooping Table |   |           |         |                     |             |               |           |               |                    |             |             |             |
|--------------------|---|-----------|---------|---------------------|-------------|---------------|-----------|---------------|--------------------|-------------|-------------|-------------|
| Γ                  |   | Entry No. | VLAN ID | MLD Snooping Status |             | MRouter Ports | Immediate | Last Member   | MLD Querier Status |             | MLD Querier | MLD Querier |
| L                  |   |           |         | Administrative      | Operational | Auto Learn    | Leave     | Query Counter | Administrative     | Operational | Election    | Version     |
|                    | • |           |         | Disabled            | Disabled    | Enabled       | Disabled  |               | Disabled           | Disabled    | Enabled     |             |
|                    |   | 2         | 4       | Disabled            | Disabled    | Enabled       | Disabled  | 2             | Disabled           | Disabled    | Enabled     | v1          |
|                    |   | Copy Set  | ings    | Edit                |             |               |           |               |                    |             |             |             |

MLD. ىلع لفطتلا قيبطت ديرت ثيح VLAN ةكبش فرعم رتخأ (يرايتخإ) .8 ةوطخلا

| VLAN ID:                   |                                              |
|----------------------------|----------------------------------------------|
| MLD Snooping Status:       | Enable                                       |
| MRouter Ports Auto Learn:  | Enable                                       |
| Immediate Leave:           | Enable                                       |
| Cast Member Query Counter: | <ul> <li>Use Query Robustness (2)</li> </ul> |
|                            | User Defined (Range: 1 - 7)                  |
|                            |                                              |
| MLD Querier Status:        | Enable                                       |
| MLD Querier Election:      | Enable                                       |
| MLD Querier Version:       | v1                                           |
|                            |                                              |
| Apply Close                |                                              |

رايخ اذه بقاري .MLD ىلع لفطتلا ةلاح نيكمت رايتخالا ةناخ ددح (ېرايتخإ) .9 ةوطخلا رورم ةكرح multicast لسري نأ بلط فيضم يأ ددحي نا رورم ةكرح ةكبش.

| VLAN ID:                   | 1 •                                                      |
|----------------------------|----------------------------------------------------------|
| MLD Snooping Status:       | Enable                                                   |
| MRouter Ports Auto Learn:  | Enable                                                   |
| Immediate Leave:           | Enable                                                   |
| Last Member Query Counter: | Use Query Robustness (2)     User Defined (Range: 1 - 7) |
| MLD Querier Status:        | Enable                                                   |
| MLD Querier Election:      | Enable                                                   |
| MLD Querier Version:       | <ul> <li>v1</li> <li>v2</li> </ul>                       |
| Apply Close                |                                                          |

اذه حيتي .هجوملا ذفانم ىلع يئاقلتلا فرعتلا رايتخالا ةناخ ددح (يرايتخإ) .10 ةوطخلا هجوم وه هجوملا .اهيلا هجوملا ليصوت متي يتلا ذفانملل يئاقلتلا ملعتلا رايخلا حيحص لكشب ددعتملا ثبلا مزح هيجوتل ممصم

| VLAN ID:                   | 1 •                                                      |
|----------------------------|----------------------------------------------------------|
| MLD Snooping Status:       | Enable                                                   |
| MRouter Ports Auto Learn:  | Enable                                                   |
| Immediate Leave:           | Enable                                                   |
| Last Member Query Counter: | Use Query Robustness (2)     User Defined (Range: 1 - 7) |
| MLD Querier Status:        | Enable                                                   |
| MLD Querier Election:      | Enable                                                   |
| MLD Querier Version:       | ● v1<br>○ v2                                             |
| Apply Close                |                                                          |

يذلا ددعتملا ثبلا قفدت رظحل ةيروفلا ةزاجإلل نيكمت رايتخالا ةناخ ددح .11 ةوطخلا قعومجم كرت" ةلااسر يقلت ةلاح يف وضع ذفنم ىلإ هلاسراٍ متي.

| VLAN ID:                   | 1 •                                                      |
|----------------------------|----------------------------------------------------------|
| MLD Snooping Status:       | Enable                                                   |
| MRouter Ports Auto Learn:  | Enable                                                   |
| Immediate Leave:           | Enable                                                   |
| Last Member Query Counter: | Use Query Robustness (2)     User Defined (Range: 1 - 7) |
| MLD Querier Status:        | Enable                                                   |
| MLD Querier Election:      | Enable                                                   |
| MLD Querier Version:       | ● v1<br>● v2                                             |
| Apply Close                |                                                          |

.وضعلا نع مالعتسالل دادع رخآ نييعت .12 ةوطخلا

ةيضارتفالا ةميقلا ىلع مالعتسالا ةوق طبضي - (2) مالعتسالا ةناتم مدختساً. 2. يه ةيضارتفالا ميقلا

دارملا IGMP ةعومجم تامالعتسا نم ددع ديدحتب كل حمسي - مدختسملا لبق نم فرعم ةعومجملا يف نيرخآ ءاضعا يأ دوجو مدع لوحملا ضرتفي نأ لبق اهلاسرا.

زاهجلا اذهل حامسلل MLD ملعتسم ةلاح نيكمت رايتخالاا ةناخ ددح (يرايتخإ) .13 ةوطخلا يتلا ةكبشلا ةزهجأ فاشتكال مالعتسا لئاسر ملعتسملا لسري .ملعتسمك لمعلاب ةنيعم ددعتم ثب ةعومجم يف ءاضعاً دعت.

| VLAN ID:                   | 1 •                                          |
|----------------------------|----------------------------------------------|
| MLD Snooping Status:       | Enable                                       |
| MRouter Ports Auto Learn:  | Enable                                       |
| Immediate Leave:           | Enable                                       |
| Last Member Query Counter: | <ul> <li>Use Query Robustness (2)</li> </ul> |
|                            | User Defined (Range: 1 - 7)                  |
| MLD Querier Status:        | Enable                                       |
| MLD Querier Election:      | Enable                                       |
| MLD Querier Version:       | ● v1<br>● v2                                 |
| Apply Close                |                                              |

زاهجلا اذه رايتخال MLD ملعتسم رايتخال رايتخالا قناخ ددح (يرايتخإ) .14 ةوطخلا ةكبشلا يف طقف دحاو IGMP ملعتسم كانه نوكي نا نكمي .ملعتسمك.

| ,   | VLAN ID:                   | 1 | T                                        |                |
|-----|----------------------------|---|------------------------------------------|----------------|
| 1   | MLD Snooping Status:       | 1 | Enable                                   |                |
| 1   | MRouter Ports Auto Learn:  | 1 | Enable                                   |                |
| 1   | Immediate Leave:           |   | Enable                                   |                |
| • 1 | Last Member Query Counter: | • | Use Query Robustness (2)<br>User Defined | (Range: 1 - 7) |
|     | MLD Querier Status:        |   | Enable                                   |                |
| 1   | MLD Querier Election:      |   | Enable                                   |                |
| 1   | MLD Querier Version:       | • | v1<br>v2                                 |                |
|     | Apply Close                |   |                                          |                |

ملعتسم زاهجلا حبصاً اذإ مدختسملا MLD ملعتسم رادصا رتخاً (يرايتخإ) .15 ةوطخلا ردصم زجني نأ VLAN لا يف ديدخت جاحسم multicast وأ/و حاتفم كانه نإ v2 ترتخاً .ابختنم صاخ IP multicast forwarding.

.v1 رايتخإ متي ،لاثملا اذه يف **:ةظحالم** 

|   | VLAN ID:                   | 1 | T                                        |                |
|---|----------------------------|---|------------------------------------------|----------------|
|   | MLD Snooping Status:       |   | Enable                                   |                |
|   | MRouter Ports Auto Learn:  |   | Enable                                   |                |
|   | Immediate Leave:           |   | Enable                                   |                |
| • | Last Member Query Counter: | • | Use Query Robustness (2)<br>User Defined | (Range: 1 - 7) |
|   | MLD Querier Status:        |   | Enable                                   |                |
|   | MLD Querier Election:      | 1 | Enable                                   |                |
|   | MLD Querier Version:       | • | v1<br>v2                                 |                |
|   | Apply Close                |   |                                          |                |

### .**قبطي** ةقطقط .16 ةوطخلا

|   | VLAN ID:                                     | 1                                                                                                    | T                                        |                |
|---|----------------------------------------------|----------------------------------------------------------------------------------------------------|------------------------------------------|----------------|
|   | MLD Snooping Status:                         | 1                                                                                                    | Enable                                   |                |
|   | MRouter Ports Auto Learn:                    | 1                                                                                                    | Enable                                   |                |
|   | Immediate Leave:                             |                                                                                                    | Enable                                   |                |
| • | Last Member Query Counter:                   | •                                                                                                    | Use Query Robustness (2)<br>User Defined | (Range: 1 - 7) |
|   | MLD Querier Status:<br>MLD Querier Election: | <ul> <li>Image: A start of the start of the start of</li></ul> | Enable<br>Enable                         |                |
|   | MLD Querier Version:                         | •                                                                                                    | v1<br>v2                                 |                |
| С | Apply Close                                  |                                                                                                    |                                          |                |

.كحاتفم ىلع MLD حاجنب ىقلتي نآلاا تفوس تنأ

ةمجرتاا مذه لوح

تمجرت Cisco تايان تايانق تال نم قعومجم مادختساب دنتسمل اذه Cisco تمجرت ملاعل العامي عيمج يف نيم دختسمل لمعد يوتحم ميدقت لقيرشبل و امك ققيقد نوكت نل قيل قمجرت لضفاً نأ قظعالم يجرُي .قصاخل امهتغلب Cisco ياخت .فرتحم مجرتم اممدقي يتل القيفارت عال قمجرت اعم ل احل اوه يل إ أم اد عوجرل اب يصوُتو تامجرت الاذة ققد نع اهتي لوئسم Systems الما يا إ أم الا عنه يل الان الانتيام الال الانتيال الانت الما